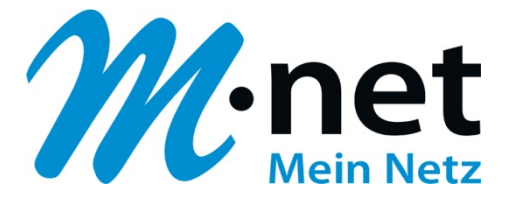

# **M-net E-Mail-Adressen einrichten**

# unter Windows Live Mail 2011

M-net Telekommunikations GmbH

Emmy-Noether-Str. 2 80992 München Kostenlose Infoline: 0800 / 7 08 08 10

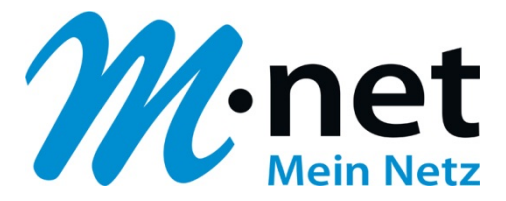

### Hinweise

- Sie benötigen zur Einrichtung der E-Mail-Adresse von M-net einen aktiven E-Mail-Account. Diese können Sie im M-net Kundenportal anlegen, ändern und auch löschen.
- Sie müssen, damit die E-Mail-Adresse richtig funktioniert, mit dem Internet verbunden sein.
- Alle Marken- und Produktnamen in dieser Anleitung sind Warenzeichen ihrer jeweiligen Hersteller!

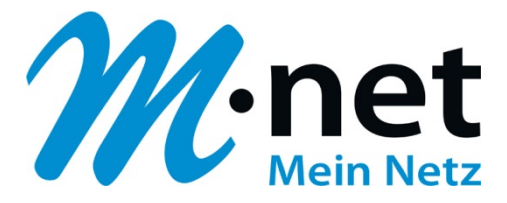

## M-net E-Mail-Adressen einrichten unter Windows Live Mail

- ✓ öffnen Sie Windowslive Mail
- ✓ klicken Sie auf den Reiter Konten und im Anschluss links oben auf den Punkt E-Mail
- ✓ geben Sie im neu angezeigten Fenster unter E-Mail-Adresse: Ihre M-net-E-Mail-Adresse ein
- ✓ geben Sie unter **Kennwort:** Ihr M-net-E-Mail-Kennwort ein
- ✓ setzen Sie einen Haken unter Kennwort speichern
- ✓ geben Sie unter **Anzeigename:** Ihren Namen ein
- ✓ setzen Sie einen Haken unter Servereinstellungen f
  ür das E-Mail-Konto manuell konfigurieren
- ✓ klicken Sie auf Weiter

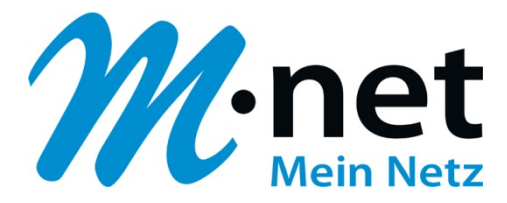

#### es öffnet sich folgendes Fenster

| Servereinstellungen kontig<br>Wenden Sie sich an Ihren ISP oder Netzwerkadminist<br>nicht kennen. | UTIEREN<br>trator, wenn Sie die Einstellungen Ihres E-M | /lail-Servers |
|---------------------------------------------------------------------------------------------------|---------------------------------------------------------|---------------|
| Informationen zum Posteingangsserver                                                              | Informationen zum Postausgangss                         | erver         |
| Servertyp:                                                                                        | Serveradresse:                                          | Port:         |
| POP 🗸                                                                                             | mail.mnet-online.de                                     | 587           |
| Serveradresse Port-                                                                               | Erfordert eine sichere Verbindung (                     | SSL)          |
| pop mpet-online de                                                                                | Erfordert eine Authentifizierung                        |               |
| Erfordert eine sichere Verbindung (SSL)                                                           | ]                                                       |               |
| Authentifizierung mit:                                                                            |                                                         |               |
| Klartext •                                                                                        |                                                         |               |
| Anmeldebenutzername:                                                                              | ,                                                       |               |
| max.mustermann@mnet-online.de                                                                     |                                                         |               |

- ✓ wählen Sie Der Posteingangsserver ist ein POP3 Server aus
- ✓ tragen Sie im Feld **Posteingangsserver:** pop.mnet-online.de ein
- ✓ wählen Sie unter Authentifizierung mit: Klartext aus
- ✓ tragen Sie im Feld Anmelde ID: Ihre M-net-E-Mail-Adresse ein
- ✓ tragen Sie im Feld **Postausgangsserver:** mail.mnet-online.de ein
- ✓ geben Sie unter **Port:** 587 ein
- ✓ setzen Sie einen Haken bei **Postausgangsserver erfordert Authentifizierung**
- ✓ klicken Sie anschließend auf Weiter

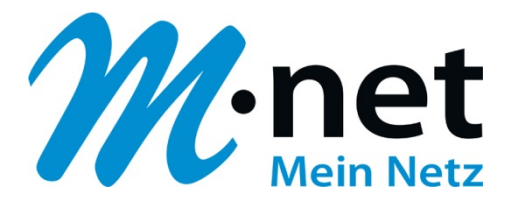

### es öffnet sich folgendes Fenster

| 6 | E-Mail-Konto hinzufügen                                                                          | <b>x</b> |
|---|--------------------------------------------------------------------------------------------------|----------|
|   | Die für das Einrichten des Kontos erforderlichen Informationen wurden vollständig<br>eingegeben. |          |
|   |                                                                                                  |          |
|   |                                                                                                  |          |
|   | Eertig stellen Abbrech                                                                           | en       |

✓ klicken Sie auf Fertig stellen

Herzlichen Glückwunsch, Sie haben Ihr M-net E-Mail-Konto erfolgreich eingerichtet.